# **LEXMARK** X1100 Series Multifunkciós készülék

Felhasználói kézikönyv

- A multifunkciós készülék használata
- A szoftver bemutatása
- A multifunkciós készülék használata
- Karbantartás
- Hibaelhárítás

#### Kiadás: 2003. május

A következő bekezdés nem vonatkozik azokra az országokban, ahol ütközne a helyi törvényekkel: A LEXMARK INTERNATIONAL, INC. ERRE A DOKUMENTUMRA NEM VÁLLAL SEMMILYEN – SEM KIFEJEZETT, SEM JÁRULÉKOS – GARANCIÁT, BELEÉRTVE TÖBBEK KÖZÖTT AZ ÉRTÉKESÍTHETŐSÉGRE VAGY EGY ADOTT CÉLRA VALÓ FELHASZNÁLÁSRA VONATKOZÓ JÁRULÉKOS GARANCIÁKAT IS. Egyes államok bizonyos tranzakciók esetén nem teszik lehetővé a kifejezett vagy a járulékos garanciákról való lemondást, így lehet, hogy önre ez a bekezdés nem vonatkozik.

Előfordulhat, hogy a dokumentum technikai pontatlanságokat és gépelési hibákat tartalmaz. A dokumentum tartalmát folyamatosan módosítjuk; ezek a változtatások a későbbi kiadásokban fognak megjelenni. A leírt termékek vagy programok bármikor megváltozhatnak vagy azoknak továbbfejlesztett verziója jelenhet meg.

A dokumentummal kapcsolatos észrevételeiket a következő címre várjuk: Lexmark International, Inc., Department F95/032-2, 740 West New Circle Road, Lexington, Kentucky 40550, U.S.A. Az Egyesült Királyságban és Írországban a következő címre várjuk észrevételeiket: Lexmark International Ltd., Marketing and Services Department, Westhorpe House, Westhorpe, Marlow Bucks SL7 3RQ. A Lexmarknak jogában áll felhasználni vagy terjeszteni a hozzá eljuttatott információkat bármilyen módon, ami szerinte megfelelő, anélkül, hogy ezzel bármilyen kötelezettséget vállalna ön felé. A termékkel kapcsolatos dokumentumokból további példányok is rendelhetők az 1-800-553-9727 telefonszámon. Az Egyesült Királyságban és írországban hívja a +44(0)8704 440 044 számot, más országokban pedig forduljon eladójához.

A kiadványban a termékekre, programokra vagy szolgáltatásokra való hivatkozások nem jelentik azt, hogy a gyártó azokat minden olyan országban elérhetővé kívánja tenni, ahol üzleti tevékenységet folytat. A termékekre, programokra vagy szolgáltatásokra való hivatkozás nem jelenti azt, hogy csak az a termék, program vagy szolgáltatás használható. Helyettük használható bármilyen, működésében egyenértékű termék, program vagy szolgáltatás, amely nem sért meglévő szellemi tulajdonjogot. A felhasználó feladata azon termékek, programok vagy szolgáltatások működésének kiértékelése és ellenőrzése, amelyeket nem a gyártó ajánlott.

A Lexmark és a rombusz alakú emblémával ellátott Lexmark név a Lexmark International, Inc. bejegyzett védjegye az Egyesült Államokban és/vagy más országokban.

A többi védjegy a megfelelő tulajdonosok védjegye.

#### © 2003 Lexmark International, Inc.

Minden jog fenntartva.

#### UNITED STATES GOVERNMENT RIGHTS

This software and any accompanying documentation provided under this agreement are commercial computer software and documentation developed exclusively at private expense.

#### Biztonsággal kapcsolatos tudnivalók

- A készülékhez csak a mellékelt tápegységet használja, vagy a gyártó által ajánlott, cserealkatrészként vásárolt tápegységet használjon.
- A tápegységet egy készülékhez közeli, könnyen elérhető konnektorba kell csatlakoztatni.
- A használati útmutatóban nem szereplő szervizelési és javítási teendőket bízza hozzáértő szakemberre.

FIGYELEM! Amikor villámlik, ne használja a faxot. Amikor villámlik, ne helyezze üzembe a készüléket, és ne csatlakoztasson kábeleket (pl. tápkábelt, telefonkábelt stb.).

#### Szerzői jogi információk

Bizonyos anyagok (dokumentumok, képek, valuták) előzetes engedély vagy felhatalmazás nélkül történő másolása törvénybe ütközik. Ha kételyei vannak a másolás jogszerűségére nézve, kérjen jogi tanácsot.

## Tartalom

| A multifunkciós készülék használata                       | 1   |
|-----------------------------------------------------------|-----|
| A multifunkciós készülék üzembe helyezése                 | 1   |
| A multifunkciós készülék részei                           | 1   |
| A kezelőpanel használata                                  | 2   |
| A szoftver bemutatása                                     | 3   |
| A Lexmark multifunkciós készülék vezérlőközpontjának      |     |
| használata                                                | 3   |
| A Nyomtatás tulajdonságai párbeszédpanel használata       | 6   |
| A Lexmark Megoldásközpont használata                      | 8   |
| A Lexmark Fényképszerkesztő használata                    | 9   |
| A multifunkciós készülék használata                       | 10  |
| Nyomtatás                                                 | 10  |
| Beolvasás                                                 | 13  |
| Másolás                                                   | 14  |
| Faxolás                                                   | 16  |
| Karbantartás                                              |     |
| Patroncsere                                               | 17  |
| Hibaelhárítás                                             | 19  |
| Hibaelhárítási feladatlista                               | 19  |
| Az üzembe helyezéssel kapcsolatos hibaelhárítás           | 20  |
| Nyomtatással kapcsolatos hibaelhárítás                    | 22  |
| A beolvasáshoz, másoláshoz és faxoláshoz kapcsolódó hibák | ~ 4 |
| elharitasa                                                |     |
| A szottver eltavolitasa es újratelepítése                 |     |
| Egyeb segitsegforrasok                                    |     |

## Köszönjük, hogy Lexmark X1100 Series multifunkciós készüléket vásárolt!

Gratulálunk döntéséhez! A Lexmark<sup>™</sup> X1100 Series multifunkciós készülék egy tintasugaras nyomtató, egy lapolvasó, egy fénymásoló és egy faxkészülék szolgáltatásait egyesíti egyetlen többfunkciós eszközben. Ennek köszönhetően ez az egyik legérdekesebb készülék, amely napjainkban kapható.

Az útmutatóból megtudhatja, hogyan végezheti el a nyomtatási, másolási, beolvasási és faxolási feladatokat. Az útmutató a multifunkciós készülék szoftverét ismertető és a hibaelhárítást segítő szakaszokat is tartalmaz.

## A multifunkciós készülék használata

### A multifunkciós készülék üzembe helyezése

Ha eddig még nem tette meg, a multifunkciós készülékhez mellékelt *üzembe helyezési útmutató* lépései szerint helyezze üzembe a készüléket, és telepítse a szoftvert. Ha problémákkal találkozik a folyamat során, az "Az üzembe helyezéssel kapcsolatos hibaelhárítás" című részben talál segítséget (20. oldal).

### A multifunkciós készülék részei

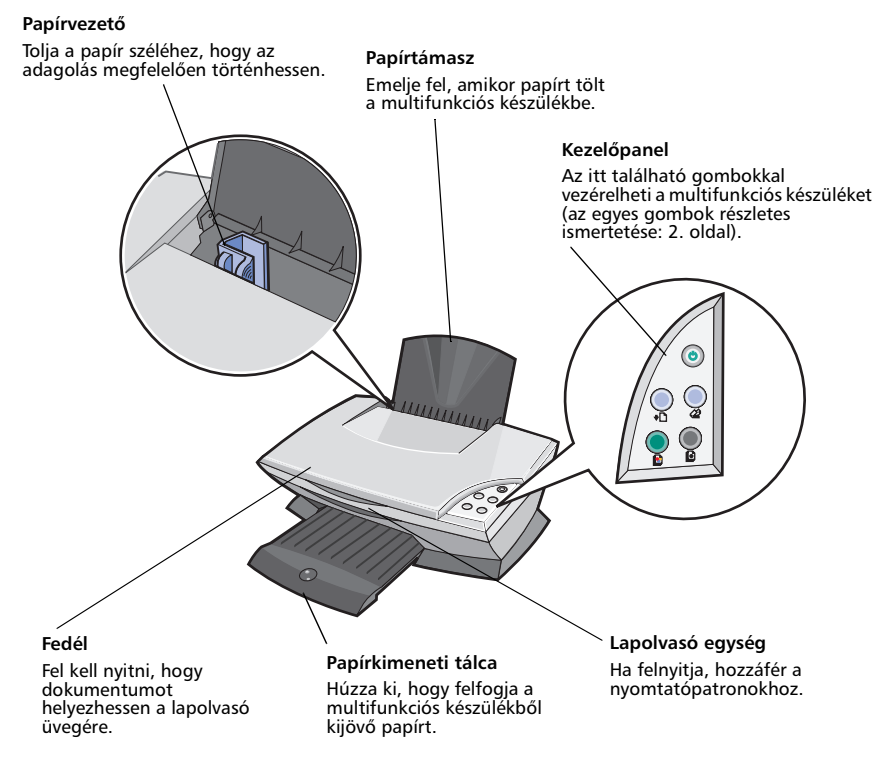

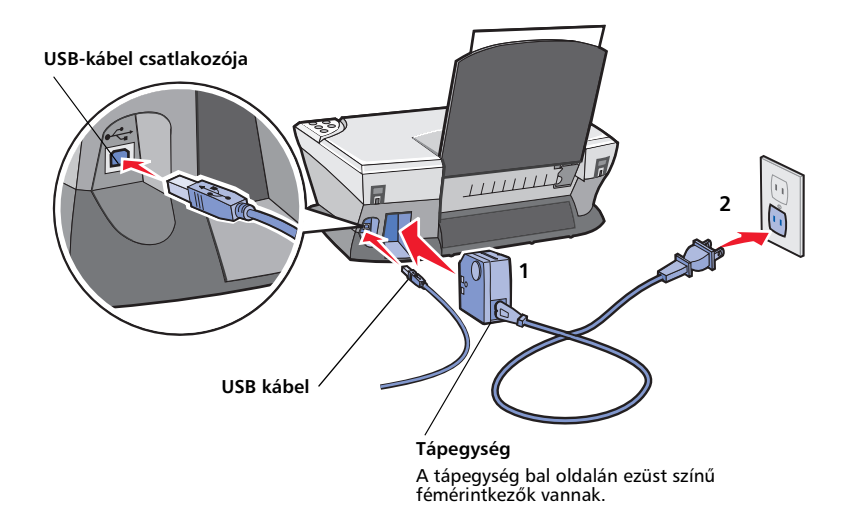

### A kezelőpanel használata

A multifunkciós készüléken kezelőpanel is található, amely lehetővé teszi a beolvasás és a másolás gombnyomással történő vezérlését.

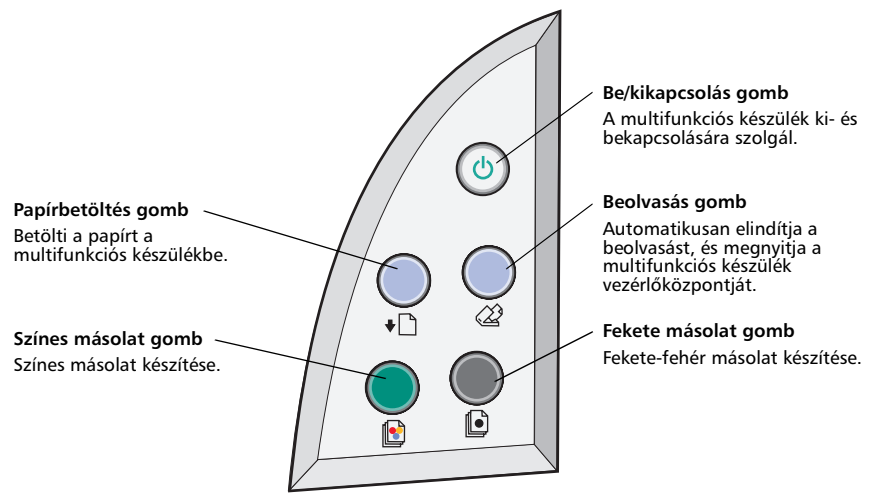

Megjegyzés: Ha másolni szeretne, a számítógépnek és a multifunkciós készüléknek is bekapcsolva kell lennie.

## A szoftver bemutatása

A multifunkciós készülék szoftvere négy fő összetevőből áll:

- A Lexmark X1100 Series multifunkciós készülék vezérlőközpontja (lapolvasás, másolás, faxolás)
- A Nyomtatás tulajdonságai párbeszédpanel (nyomtatás)
- A Lexmark X1100 Series Megoldásközpont (hibaelhárítás, karbantartás és patronrendelési információk)
- Lexmark Fényképszerkesztő (grafikák szerkesztése)

### A Lexmark multifunkciós készülék vezérlőközpontjának használata

A Lexmark X1100 Series multifunkciós készülék szoftvere beolvasásra, másolásra és faxolásra használható. A multifunkciós készülék vezérlőközpontja háromféleképpen is megnyitható:

- Kattintson a Start > Programok > Lexmark X1100 Series > Lexmark Multifunkciós készülék vezérlőközpontja parancsra.
- Az asztalon kattintson duplán a Lexmark X1100 Series multifunkciós készülék vezérlőközpontja ikonra.
- A kezelőpanelen nyomja meg a **Beolvasás** gombot. További információ a kezelőpanel használatáról: 2. oldal.

Megjelenik a multifunkciós készülék főoldala.

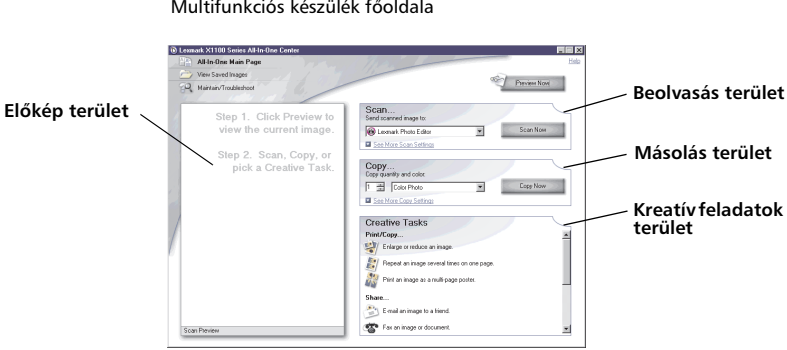

**Multifunkciós készülék vezérlőközpontja** Multifunkciós készülék főoldala

#### A multifunkciós készülék főoldala

A multifunkciós készülék főoldala négy fő részből áll: a Beolvasás, a Másolás, a Kreatív feladatok és az Előkép területből.

| Terület:          | Lehetőségek:                                                                                                    |
|-------------------|----------------------------------------------------------------------------------------------------|
| Beolvasás         | <ul> <li>Kiválaszthatja azt a programot, amelybe elküldi a<br/>beolvasott képet.</li> <li>A kép típusának kiválasztása.</li> <li>Annak megadása, hogy mire fog szolgálni a beolvasott<br/>anyag.</li> <li>Megjegyzés: Ha rákattint a Lásd További beolvasási<br/>beállítások elemre, megjelenik az összes beállítás.</li> </ul>                                                                                                    |
| Másolás           | <ul> <li>Kiválaszthatja a másolatok mennyiségét és színét.</li> <li>Kiválaszthatja a másolatok minőségét.</li> <li>Módosíthatja a beolvasott terület méretét.</li> <li>Világosabbra vagy sötétebbre állíthatja a másolatokat.</li> <li>Kicsinyített vagy nagyított másolatokat készíthet.</li> <li>Megjegyzés: Ha rákattint a Lásd További másolási<br/>beállítások elemre, megjelenik az összes beállítás.</li> </ul>                                                                         |
| Kreatív feladatok | <ul> <li>Különböző kreatív ötletek közül választhat.</li> <li>Kép lekicsinyítése vagy felnagyítása.</li> <li>Kép megtöbbszörözése ugyanazon az oldalon.</li> <li>Kép kinyomtatása több lapból összeállítható poszter<br/>formájában.</li> <li>Kép elküldése e-mailben.</li> <li>Faxolás a számítógép modemjével.</li> <li>Kép mentése a számítógépre.</li> <li>A beolvasott dokumentum szövegének szerkesztése<br/>(OCR).</li> <li>Kép módosítása a fényképszerkesztő segítségével.</li> </ul> |
| Előkép terület    | <ul> <li>Jelölje ki az előképterületnek azt a részét, amelyet be<br/>szeretne olvasni.</li> <li>Megtekintheti a kinyomtatni vagy másolni kívánt anyag<br/>előképét.</li> </ul>                                                                                                    |

**Megjegyzés:** Ha további információra van szüksége ezzel az oldallal kapcsolatban, kattintson a képernyő jobb felső sarkában látható **Súgó** gombra.

#### Mentett képek megtekintése oldal

A Mentett képek megtekintése oldalon a számítógépre mentett képekkel lehet műveleteket végrehajtani. A Mentett képek megtekintése oldal három részből áll.

| Terület:                 | Lehetőségek:                                                                                                    |
|--------------------------|----------------------------------------------------------------------------------------------------|
| Megnyitás a következővel | Kiválaszthatja azt a programot, amelybe elküldi a mentett<br>képet.                                                                                                    |
| Másolat nyomtatása       | <ul> <li>Kiválaszthatja a másolatok mennyiségét és színét.</li> <li>Kiválaszthatja a másolatok minőségét.</li> <li>Világosabbra vagy sötétebbre állíthatja a másolatokat.</li> <li>Kicsinyített vagy nagyított másolatokat készíthet.</li> <li>Megjegyzés: Ha rákattint a Lásd További másolási<br/>beállítások elemre, megjelenik az összes beállítás.</li> </ul> |
| Kreatív feladatok        | Különböző kreatív ötletek közül választhat. További<br>információ: 4. oldal.                                                                                                    |

**Megjegyzés:** Ha további információra van szüksége ezzel az oldallal kapcsolatban, kattintson a képernyő jobb felső sarkában látható **Súgó** gombra.

#### Karbantartás és hibaelhárítás oldal

A Karbantartás és hibaelhárítás oldal a Lexmark webhelyére mutató közvetlen hivatkozásokat tartalmaz. Válasszon az alábbi témakörök közül:

- Karbantartás és minőségi problémák elhárítása
- A multifunkciós készülék hibáinak elhárítása
- Az eszköz állapota és a tintaszintek
- További nyomtatási ötletek és útmutatók
- Kapcsolattartási információk
- Speciális funkciók (felszín-, hang- és kommunikációs beállítások)
- A szoftververzió és a szerzői jogi információk megtekintése

További információ a Lexmark Megoldásközpont használatáról: 8. oldal.

Megjegyzés: Ha további információra van szüksége ezzel az oldallal kapcsolatban, kattintson a képernyő jobb felső sarkában látható Súgó gombra.

### A Nyomtatás tulajdonságai párbeszédpanel használata

A Nyomtatás tulajdonságai párbeszédpanel segítségével vezérelhető a multifunkciós készülék nyomtatási funkciója. A Nyomtatás tulajdonságai párbeszédpanelen módosíthatja a beállításokat az éppen elvégzett feladatnak megfelelően. A Nyomtatás tulajdonságai párbeszédpanel szinte minden programból megnyitható:

- 1 A program Fájl menüjében kattintson a Nyomtatás parancsra.
- 2 A Nyomtatás párbeszédpanelen kattintson a Tulajdonságok, Beállítások vagy Beállítás gombra (az alkalmazástól függően).

Megjelenik a Nyomtatás tulajdonságai párbeszédpanel.

Megjegyzés: Vannak alkalmazások, amelyekből másképpen nyitható meg a Nyomtatás tulajdonságai párbeszédpanel.

Nyomtatás tulajdonságai A Minőség/Másolat lap és a Művelet menü

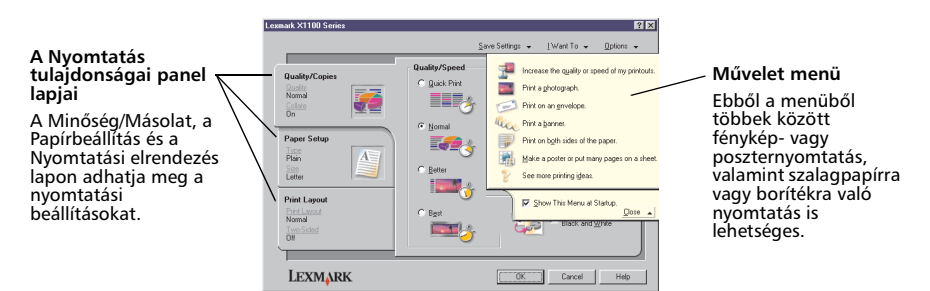

#### A Művelet menü

A Művelet menü a Nyomtatás tulajdonságai párbeszédpanel megnyitásakor jelenik meg. Számos varázslót tartalmaz, amelyek segítséget nyújtanak ahhoz, hogy pontosan az adott nyomtatási projekthez igazíthassa a nyomtató beállításait. Ha teljes egészében szeretné látni a Nyomtatási tulajdonságok párbeszédpanelt, zárja be a menüt.

#### A Nyomtatás tulajdonságai párbeszédpanel lapjai

A nyomtató minden beállítása megtalálható a Nyomtatás tulajdonságai párbeszédpanel három fő lapján: a Minőség/Másolat lapon, a Papírbeállítás lapon és a Nyomtatási elrendezés lapon.

| Lap neve:             | Módosítható beállítások:                                                                                                    |  |
|-----------------------|----------------------------------------------------------------------------------------------------|--|
| Minőség/Másolat       | Minőség/Sebesség – Kiválaszthatja az igényei szerinti Minőség/<br>Sebesség beállítást.<br>Több példány – Beállíthatja, hogyan nyomtasson a<br>multifunkciós készülék több példányt egyetlen nyomtatási<br>feladatból: leválogatva vagy normál módon. |  |
|                       | Színes képek nyomtatása fekete-fehérben – Ezzel a<br>beállítással fekete-fehérben nyomtathatja ki a képernyőn<br>színesben megjelenő képeket.                                                                                                    |  |
| Papírbeállítás        | Típus – Itt a papír típusát adhatja meg.<br>Papírméret – Itt a papír méretét adhatja meg.<br>Tájolás – Itt a dokumentum tájolását adhatja meg: álló vagy<br>fekvő.                                                                                   |  |
| Nyomtatási elrendezés | <b>Elrendezés</b> – Válassza ki a kívánt elrendezést.<br><b>Kétoldalas nyomtatás</b> – Akkor jelölje be a ezt a jelölőnégyzetet,<br>ha a papírlap mindkét oldalára szeretne nyomtatni.                                                               |  |

Megjegyzés: Ha többet szeretne megtudni a képernyőn látható valamelyik beállításról, kattintson rá a jobb gombbal, és válassza ki a Mi ez? parancsot.

#### Beállítások mentése menü

A Beállítások mentése menüben nevet adhat a Nyomtatás tulajdonságai panelen éppen érvényben lévő beállításoknak, és elmentheti őket későbbi használatra. Összesen öt egyéni beállítást menthet el.

#### Lehetőségek menü

A Lehetőségek menüben a Minőségbeállítások, az Elrendezési beállítások és a Nyomtatási állapot beállításai módosíthatók. Ha további tájékoztatásra van szüksége ezekről a beállításokról, nyissa meg a menüből a megfelelő párbeszédpanelt, majd kattintson a panelen lévő **Súgó** gombra.

A Beállítások menü a Lexmark Megoldásközpont (lásd 8. oldal) különböző elemeire, illetve a szoftver verzióadataira mutató hivatkozásokat is tartalmaz.

### A Lexmark Megoldásközpont használata

A Lexmark X1100 Series Megoldásközpont sok hasznos információt tartalmaz. Ha meg szeretné nyitni a Lexmark Megoldásközpontot, kattintson a **Start** ▶ **Programok** ▶ Lexmark X1100 Series ▶ Lexmark X1100 Series Megoldásközpont parancsra.

Megjelenik a Nyomtató állapota lap.

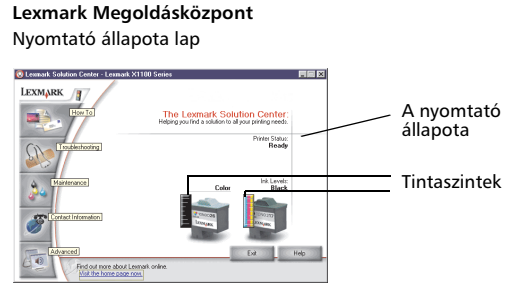

A Lexmark Megoldásközpont hat lapból áll: a Nyomtató állapota, az Útmutató, a Hibaelhárítás, a Karbantartás, a Kapcsolattartási információk és az Egyebek lapból.

| Lap neve:                                | Lehetőségek:                                                                                                    |
|------------------------------------------|----------------------------------------------------------------------------------------------------|
| Nyomtató állapota<br>(Fő párbeszédpanel) | <ul> <li>Megtekintheti a multifunkciós készülék állapotát. Például<br/>nyomtatás közben az állapot Nyomtatás folyamatban.</li> <li>Megtekintheti a nyomtatópatronokban lévő tinta<br/>mennyiségét.</li> </ul>                                                                                                    |
| Útmutató                                 | <ul> <li>További információ:</li> <li>Beolvasás, másolás, faxolás és nyomtatás.</li> <li>A beállítások megkeresése és módosítása.</li> <li>Az alapfunkciók használata.</li> <li>Nyomtatás szalagpapírra és vasalható papírra.</li> </ul>                                                                                                    |
| Hibaelhárítás                            | <ul> <li>Tanácsokat kaphat az aktuális állapottal kapcsolatban.</li> <li>Megoldhatja a Lexmark multifunkciós készülékhez<br/>kapcsolódó problémákat.</li> </ul>                                                                                                    |
| Karbantartás                             | <ul> <li>Új nyomtatópatron betöltése.</li> <li>Megjegyzés: Mielőtt új patront helyezne be, várja meg, amíg a beolvasás befejeződik.</li> <li>Új patronok beszerzési lehetőségeinek megtekintése.</li> <li>Tesztoldal nyomtatása.</li> <li>Tisztítás a vízszintes csíkok eltüntetése érdekében.</li> <li>Kalibrálás a körvonalak elmosódásának megszüntetése érdekében.</li> <li>Tintához kapcsolódó egyéb problémák elhárítása.</li> <li>Japán képeslapokról visszamaradt szennyezőanyagok eltávolítása.</li> </ul> |

| Lap neve:                       | Lehetőségek:                                                                                                    |
|---------------------------------|----------------------------------------------------------------------------------------------------|
| Kapcsolattartási<br>információk | <ul> <li>Tudnivalók arról, hogyan érhető el a Lexmark telefonon,<br/>e-mailben vagy az interneten keresztül.</li> </ul>                                                                                   |
| Speciális                       | <ul> <li>Módosíthatja a Nyomtató állapota ablak megjelenését,<br/>illetve ki- és bekapcsolhatja a nyomtatással kapcsolatos<br/>hangértesítést.</li> <li>Megtekintheti a szoftver verziószámát.</li> </ul> |

Megjegyzés: Ha további információra van szüksége, kattintson a képernyő jobb alsó sarkában látható Súgó gombra.

### A Lexmark Fényképszerkesztő használata

A Lexmark Fényképszerkesztő programmal szerkesztheti a grafikákat. Ha meg szeretné nyitni a Lexmark Fényképszerkesztőt, kattintson a **Start → Programok →** Lexmark X1100 Series → Lexmark Fényképszerkesztő parancsra.

Megjelenik a Lexmark Fényképszerkesztő.

A grafikákat a retusáló eszközök segítségével szerkesztheti.

Ha egy eszközre rámutat az egérrel, megjelenik a leírása.

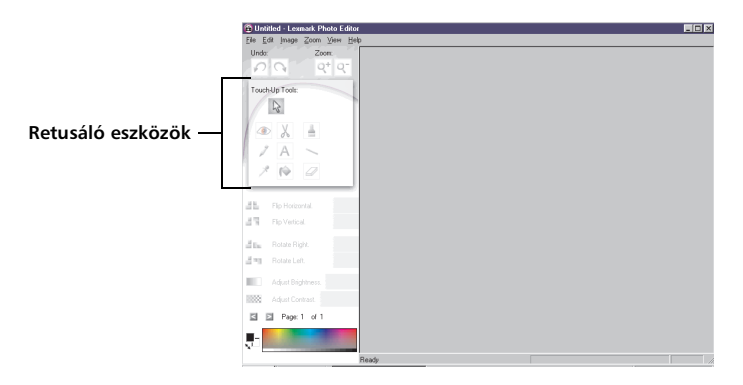

#### Lexmark Fényképszerkesztő

## A multifunkciós készülék használata

A következő fejezetekben minden megtalálható, amit az alapszintű nyomtatással, beolvasással, másolással és faxolással kapcsolatban tudni kell.

## Nyomtatás

A Nyomtatás tulajdonságai párbeszédpanel Művelet menüjéből (lásd 6. oldal) számos nyomtatási varázsló érhető el, melyekkel könnyebben elvégezhetők a bonyolultabb feladatok is, mint például fényképek, szalagcímek vagy poszterek nyomtatása.

1 Töltse be a multifunkciós készülékbe az adott nyomtatási feladathoz való, megfelelő típusú papírt. Helyezze a papírt a papírtartó jobb oldalára, nyomtatási felülettel felfelé. Győződjön meg róla, hogy a megfelelő papírméretet választotta ki. További információ: 12. oldal.

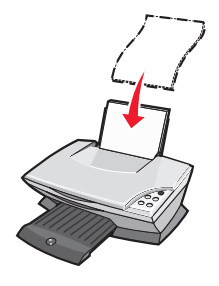

## Maximálisan betölthető papírlapok száma:

- 100 normál papírlap
- 25 lap címke
- 25 vasalható papír
- 25 lap fényes vagy fotópapír
- 10 átlátszó fólia

Megjegyzés: Mivel a fóliák és a fényképek száradásához hosszabb idő kell, az elkenődés elkerülése érdekében azonnal vegye ki a nyomtatóból kijövő fóliát vagy fényképet, és hagyja megszáradni.

- 20 lap szalagpapír
- 10 lap üdvözlőkártya
- 10 Hagaki kártya
- 10 boríték
   Mogiogyzés: No töltsö

Megjegyzés: Ne töltsön be olyan borítékot

- amelyen lyuk, perforáció, kivágás vagy mély dombornyomás található.
- amelyen fémkapcsok találhatók.
- amelyen a ragasztóanyagot tartalmazó fül kívül található.

2 Tolja a papírvezetőt a papír bal széléhez.

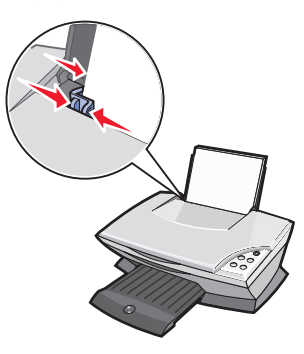

- 3 Ellenőrizze, hogy a multifunkciós készülék be van-e kapcsolva.
- 4 Kattintson a Fájl ▶ Nyomtatás parancsra.
- **5** A Nyomtatás párbeszédpanelen kattintson a **Tulajdonságok**, **Beállítások** vagy **Beállítás** gombra (az alkalmazástól függően).

Megjelenik a Nyomtatás tulajdonságai párbeszédpanel.

- **6** Ha a kívánt nyomtatási feladat megtalálható a **Művelet** menüben, válassza ki, és kövesse a képernyőn megjelenő utasításokat; ellenkező esetben kattintson a menü alján lévő **Bezárás** parancsra.
- 7 A Minőség/Másolat lapon adja meg a minőséggel, a sebességgel és a példányszámmal kapcsolatos beállítást.

Ha a képernyőn látható valamelyik beállításról többet szeretne megtudni, kattintson rá a jobb gombbal, és válassza ki a **Mi ez?** parancsot.

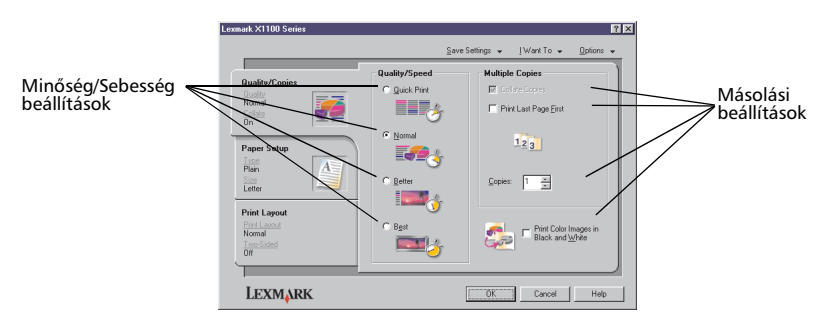

8 A Papírbeállítások lapon adja meg a papírtípust, a papírméretet és a tájolást.

Ha a képernyőn látható valamelyik beállításról többet szeretne megtudni, kattintson rá a jobb gombbal, és válassza ki a **Mi ez?** parancsot.

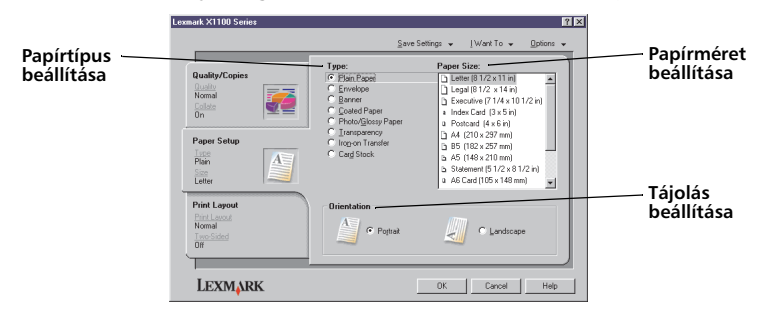

9 Ugorjon a Nyomtatási elrendezés lapra, és adja meg az elrendezéssel és a kétoldalas nyomtatással kapcsolatos beállításokat.

Ha a képernyőn látható valamelyik beállításról többet szeretne megtudni, kattintson rá a jobb gombbal, és válassza ki a **Mi ez?** parancsot.

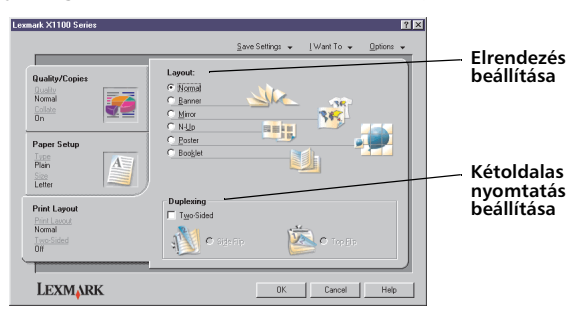

- **10** Miután a Nyomtatás tulajdonságai párbeszédpanelen megadta az összes kívánt beállítást, kattintson a képernyő alján lévő **OK** gombra, és térjen vissza a Nyomtatás párbeszédpanelhez.
- **11** A feladat befejezéséhez kattintson a **Nyomtatás** gombra.

### Beolvasás

A következő lépések ismertetik, hogyan lehet a lapolvasóval a képeket beolvasni és elmenteni.

- 1 Nyissa fel a multifunkciós készülék elülső fedelét.
- 2 Helyezze a beolvasandó dokumentumot az üveglapra a képet tartalmazó oldalával lefelé. A dokumentum képet tartalmazó oldalának bal felső sarkát igazítsa a nyílhoz.

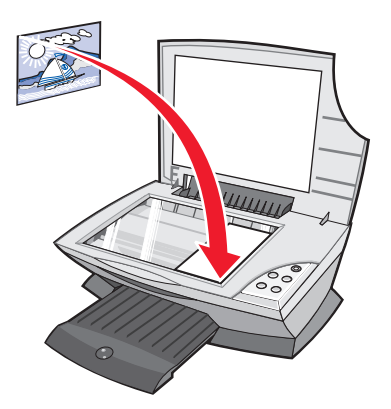

- 3 Zárja be az elülső fedelet.
- 4 Nyissa meg a Lexmark multifunkciós készülék vezérlőközpontját (lásd 3. oldal).

Megjelenik a multifunkciós készülék főoldala.

**5** Kattintson a multifunkciós készülék vezérlőközpontjának jobb felső sarkában található **Előkép** gombra.

Az előképterületen megjelenik a beolvasott kép.

- 6 Az egérmutató húzásával az előképen jelölje ki a beolvasni kívánt területet.
- 7 Ha rákattint a Lásd További beolvasási beállítások elemre, megjelenik az összes beolvasási beállítás.

8 Adja meg a beolvasási beállításokat.

A Beolvasott kép küldése a következőbe legördülő menüből válassza ki azt a programot, amelybe a beolvasott képet el szeretné küldeni, vagy kattintson a **Kreatív feladatok** részben lévő hivatkozásra a projektek listájának megjelenítéséhez.

. . . .

| <b>0</b> 1e | vmark X1100 Seriez All-In-One Center                                                                   |                                                                                                    | Előkép gomb                                                                                                    |
|-------------|----------------------------------------------------------------------------------------------------|----------------------------------------------------------------------------------------------------|----------------------------------------------------------------------------------------------------|
|             | All-One Main Page View Saved Images Minizian/Troubleshoot                                              | Previou Now                                                                                                    | Kattintson ide a kép<br>előképének<br>megtekintéséhez.                                                                                                    |
|             | Step 1. Click Preview to<br>view the current image.<br>Step 2. Scan, Copy, or<br>pick a Creative Task. | Scan<br>Scan<br>Sold Learned Angelos<br>Volar is heing scanned?<br>Wolar is heing scanned?<br>Mied graphics<br>Mied graphics | Beolvasás gomb<br>Nyomja meg a<br>lapolvasóban lévő<br>dokumentum<br>beolvasásához.<br>Beolvasási beállítások<br>A beolvasott<br>dokumentumra<br>vonatkozó beállítások<br>megadása. |

#### Előkép terület

Előkép megtekintése és a beolvasandó terület kijelölése.

**9** Ha a beolvasott képet egy szoftverprogramnak küldi el, kattintson a **Beolvasás** gombra. Ha a **Kreatív feladatok** menüt használja, kövesse a képernyőn megjelenő utasításokat.

A multifunkciós készülék főoldaláról a következő kreatív feladatok érhető el: 4. oldal.

#### Másolás

Megjegyzés: A készülékkel gyorsan készíthető színes vagy fekete-fehér másolat. A kezelőpanelen nyomja meg a Színes másolat vagy a Fekete másolat gombot.

Fekete-fehér, szürkeárnyalatos vagy színes másolat készítése:

1 Nyissa fel a multifunkciós készülék elülső fedelét.

2 Helyezze a másolandó dokumentumot az üveglapra a képet tartalmazó oldalával lefelé. A dokumentum képet tartalmazó oldalának bal felső sarkát igazítsa a nyílhoz.

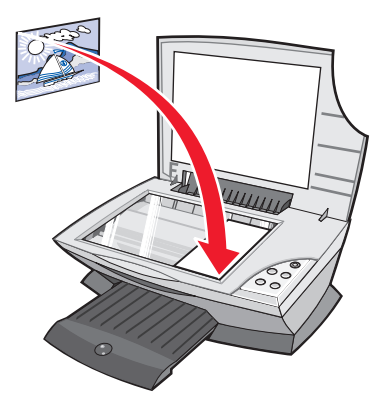

- 3 Zárja be az elülső fedelet.
- 4 Nyissa meg a Lexmark multifunkciós készülék vezérlőközpontját (lásd 3. oldal).

Megjelenik a multifunkciós készülék főoldala.

5 Ha rákattint a Lásd További másolási beállítások elemre, megjelenik az összes másolási beállítás.

 

 Bits 11: Start Reserved
 Bits 1: Start Reserved

 Siep 1: Start Reserved
 Start Reserved

 Siep 2: Start Copy of pick a Creative Tax
 Start Reserved

 Siep 1: Start Reserved
 Start Reserved

 Siep 2: Start Copy of pick a Creative Tax
 Start Reserved

 Siep 1: Start Reserved
 Start Reserved

 Siep 2: Start Reserved
 Start Reserved

 Siep 1: Start Reserved
 Start Reserved

 Siep 1: Start Reserved
 Start Reserved

 Siep 1: Start Reserved
 Start Reserved

 Siep 1: Start Reserved
 Start Reserved

 Siep 1: Start Reserved
 Start Reserved

 Siep 1: Start Reserved
 Start Reserved

 Siep 1: Start Reserved
 Start Reserved

 Siep 1: Start Reserved
 Start Reserved

 Siep 1: Start Reserved
 Start Reserved

 Siep 1: Start Reserved
 Start Reserved

 Siep 1: Start Reserved
 Start Reserved

 Siep 1: Start Reserved
 Start Reserved

 Siep 1: Start Reserved
 Start Reserved

 Siep 1: Start Reserved
 Start Reserved

 Siep 1: Start Reserved
 Start Reserved

 Siep 1: Start Reserved
 Start Reserved</

A Másolás területen a következők találhatók:

#### Előkép terület

Előkép megtekintése és a másolandó terület kijelölése.

6 Adja meg a másolási beállításokat.

Megjegyzés: Lehetőség van a kép kicsinyítésére és nagyítására is.

7 Kattintson a Másolás gombra.

## Faxolás

A következő lépések ismertetik, hogyan kell faxot küldeni a számítógép modemje segítségével.

- 1 Nyissa fel a készülék elülső fedelét.
- 2 Helyezze a faxolni kívánt dokumentumot az üveglapra a képet tartalmazó oldalával lefelé. A dokumentum képet tartalmazó oldalának bal felső sarkát igazítsa a nyílhoz.

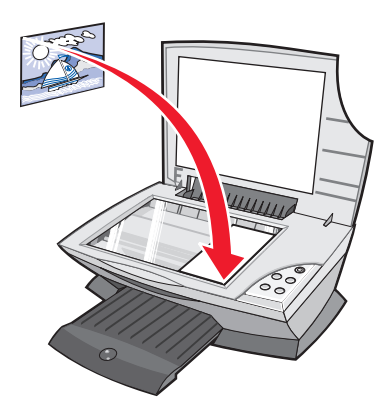

- 3 Zárja be az elülső fedelet.
- 4 Nyissa meg a Lexmark multifunkciós készülék vezérlőközpontját (lásd 3. oldal).
- **5** A multifunkciós készülék vezérlőközpontja főoldalának **Kreatív feladatok** részén kattintson a **Kép faxolása** hivatkozásra.
- 6 Kövesse a számítógép képernyőjén megjelenő utasításokat.

## Karbantartás

#### Patroncsere

A Lexmark X1100 Series készülékben az alábbi patronok használhatók.

| Tétel:                                        | Cikkszám: |
|-----------------------------------------------|-----------|
| Normál kapacitású fekete patron               | 16        |
| Normál kapacitású színes patron               | 26        |
| Mérsékelt használatra tervezett fekete patron | 17        |
| Mérsékelt használatra tervezett színes patron | 27        |

Megjegyzés: Nyomtatni lehet csak a színes patronnal, vagy a színes és a fekete patronnal együtt.

További információ a kellékanyagok megrendelésével kapcsolatban: 8. oldal.

Mielőtt behelyez egy új vagy cserepatront, vegye ki a használt patronokat.

- 1 Ellenőrizze, hogy a Multifunkciós készülék be van-e kapcsolva.
- 2 Emelje fel a lapolvasó egységet úgy, hogy a lapolvasótámasz megtartsa.

A patrontartó betöltési helyzetbe kerül, ha a Multifunkciós készülék nem dolgozik éppen.

- **3** Nyomja össze a füleket a patronok kupakjánál, majd emelje fel a kupakokat.
- 4 Vegye ki a régi patronokat, s helyezze őket légmentesen záródó csomagba, vagy dobja ki őket.
- **5** Ha új patront tölt be, a szivacsot, a címkét és az átlátszó szalagot távolítsa el a patron aljáról.

Vigyázat! Ne érjen hozzá a patronok arany csatlakozóihoz!

6 Helyezze be az új patront. Ellenőrizze, hogy a színes nyomtatópatron jól illeszkedik-e a bal oldali patrontartóba, majd *pattintsa* be a kupakot.

Ha fekete nyomtatópatront helyez a nyomtatóba, ellenőrizze, hogy az jól illeszkedik-e a jobb oldali patrontartóba, majd *pattintsa* be a kupakot.

7 Emelje fel a lapolvasó egységet, s a lapolvasótámaszt hátratolva hajtsa le teljesen az egységet.

A Lexmark Multifunkciós készülékre vonatkozó garanciája nem vonatkozik azoknak a hibáknak vagy sérüléseknek a kijavítására, amelyek újratöltött patron miatt következtek be. A Lexmark nem ajánlja újratöltött patronok használatát. A patronok újratöltése befolyásolhatja a nyomtatási minőséget, és kárt okozhat a Multifunkciós készülékben. A legjobb eredmény elérése érdekében használjon Lexmark kellékanyagokat.

## Hibaelhárítás

Ez a szakasz a multifunkciós készülék használata során esetlegesen jelentkező problémák elhárításához nyújt segítséget. A Lexmark Megoldásközpontban további hibaelhárítási információk is találhatók. Információ a Lexmark Megoldásközpont megnyitásáról: 8. oldal.

#### Hibaelhárítási feladatlista

Mielőtt hozzálátna a probléma megoldásához, ellenőrizze a következőket:

| ſ |   |  |
|---|---|--|
|   | Y |  |

Csatlakoztatva van a tápegység a multifunkciós készülékhez és a konnektorhoz is?

A multifunkciós készülék és a számítógép is be van kapcsolva?

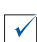

 $\checkmark$ 

 $\checkmark$ 

 $\checkmark$ 

Megfelelően van csatlakoztatva az USB kábel a multifunkciós készülékhez és a számítógéphez is?

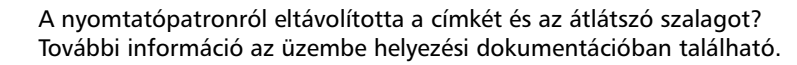

A színes patront jól helyezte be a bal oldali patrontartóba? Amennyiben fekete patront is használ, azt jól helyezte be a jobb oldali patrontartóba?

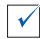

 $\checkmark$ 

 $\checkmark$ 

Helyesen van betöltve a papír? A papírt ne erőltetve nyomja a nyomtatóba.

Helyesen telepítette a nyomtatószoftvert? További információ az üzembe helyezési dokumentációban található.

A Lexmark X1100 Series készülék az alapértelmezett nyomtató? Ennek ellenőrzéséhez kattintson a Start ▶ Beállítások ▶ Nyomtatók parancsra. Ha nem, akkor a szoftvert el kell távolítani, majd újra kell telepíteni. További információ: 26. oldal.

| Hiba:                                                                                                    | Oldalszám: |
|----------------------------------------------------------------------------------------------------|------------|
| Nem gyulladt ki a be/kikapcsolás jelzőfény                                                                                                | 20         |
| Kalibrálási oldal nem nyomtatható                                                                                                    | 21         |
| Semmi sem történik a multifunkciós készülék CD-lemezének<br>behelyezése után                                                              | 21         |
| Nem kommunikál a multifunkciós készülék a számítógéppel                                                                                   | 21         |
| Úgy látszik, nem települt teljesen a szoftver                                                                                             | 21         |
| A multifunkciós készülék lassan nyomtat                                                                                                   | 22         |
| A nyomtatás túl sötét vagy elmosódott                                                                                                    | 22         |
| Fogazottak a függőleges vonalak, nem simák az objektumok szegélyei                                                                        | 23         |
| Fehér vonalak jelennek meg a grafikákban vagy az egyszínű fekete területeken                                                              | 23         |
| Elakadt a papír a multifunkciós készülékben                                                                                               | 23         |
| Nem sikerült a beolvasás                                                                                                    | 24         |
| Hosszú ideig tart a beolvasás, vagy a beolvasott képnek<br>valamelyik programban való használata, esetleg ilyenkor lefagy<br>a számítógép | 24         |
| Lemaradt a papírról a másolat széle                                                                                                    | 24         |
| Nem működik a kezelőpanel másológombja                                                                                                    | 25         |
| Nem működik a faxolási funkció                                                                                                    | 25         |

### Az üzembe helyezéssel kapcsolatos hibaelhárítás

Ez a szakasz a készülék üzembe helyezése során tapasztalható problémák elhárításához nyújt segítséget.

#### Nem gyulladt ki a be/kikapcsolás jelzőfény

- 1 Ellenőrizze a tápegység csatlakoztatását.
- 2 A kezelőpanelen nyomja meg a **Be/kikapcsolás** gombot.

#### Kalibrálási oldal nem nyomtatható

- 1 Győződjön meg róla, hogy a nyomtatópatronokról eltávolította a címkét és az átlátszó szalagot. A nyomtatópatronok behelyezéséről további információ az üzembe helyezési dokumentációban található.
- **2** Győződjön meg róla, hogy a színes patront jól helyezte be a bal oldali patrontartóba.

Amennyiben fekete patront is használ, győződjön meg róla, hogy azt jól helyezte be a jobb oldali patrontartóba.

**3** Győződjön meg róla, hogy helyesen töltötte be a papírt, és nem tolta be erővel a multifunkciós készülékbe.

## Semmi sem történik a multifunkciós készülék CD-lemezének behelyezése után

Kattintson duplán az asztalon lévő **Sajátgép** ikonra, majd kattintson duplán a **CD-ROM-meghajtó** ikonra.

#### Nem kommunikál a multifunkciós készülék a számítógéppel

- 1 Húzza ki, majd csatlakoztassa újra az USB kábel mindkét végét. További információ az üzembe helyezési dokumentációban található.
- 2 Húzza ki a konnektorból a multifunkciós készüléket, és csatlakoztassa újra a tápkábelt a készülékhez, majd nyomja meg a Be/kikapcsolás gombot. További információ az üzembe helyezési dokumentációban található.
- 3 Indítsa újra a számítógépet. Ha a probléma továbbra is fennáll, akkor a szoftvert el kell távolítani, majd újra kell telepíteni. További információ: 26. oldal.

#### Úgy látszik, nem települt teljesen a szoftver

Lehet, hogy a szoftver nem lett megfelelően telepítve. Próbálja meg a következőt:

1 Kattintson a jobb gombbal a **Sajátgép** ikonra.

Windows XP rendszer esetén kattintson a **Start** gombra a **Sajátgép** ikon eléréshez.

2 Kattintson a Tulajdonságok parancsra.

3 Ha Windows 98 vagy Windows Me rendszert használ, kattintson az Eszközkezelő fülre.

Ha Windows 2000 vagy Windows XP rendszert használ, kattintson a Hardver fülre, majd az Eszközkezelő gombra.

4 Keresse meg az Egyéb eszközök kategóriát. Ha itt látható bármiféle Lexmark eszköz, jelölje ki, majd nyomja meg a **Törlés** billentyűt.

Megjegyzés: Az Egyéb eszközök kategória csak akkor látható, ha ismeretlen eszközök találhatók a számítógépben. Ne töröljön egyetlen olyan Lexmark eszközt sem, amelyik nem az Egyéb eszközök kategóriában található.

5 Helyezze be a CD-t, és telepítse újra a szoftvert. Ne indítsa újra a számítógépet. További információ az üzembe helyezési dokumentációban található.

### Nyomtatással kapcsolatos hibaelhárítás

#### A multifunkciós készülék lassan nyomtat

- 1 Zárjon be minden programot, amit éppen nem használ. Lehet, hogy kevés a memória.
- 2 Ha szükséges, állítsa át a Nyomtató tulajdonságai panelen lévő Minőség/ Sebesség beállítást a Normál vagy a Gyors nyomtatás értékre. További információ: 7. oldal.
- **3** Próbáljon meg egy kisebb fájlt kinyomtatni. Előfordulhat, hogy nagyobb fájlokat nem tud kinyomtatni, ha kevés a számítógépben a memória. Lehetőség szerint vásároljon több memóriát a számítógépbe.

Megjegyzés: A fényképek általában nagy méretűek. Próbálja meg csökkenteni a beolvasás felbontását.

#### A nyomtatás túl sötét vagy elmosódott

- 1 Távolítsa el a nyomtatóból kijövő papírokat. Hagyja, hogy a tinta megszáradjon a papír kézbevétele előtt.
- 2 Állítsa be a Minőség/Sebesség beállításokat a Nyomtatás tulajdonságai párbeszédpanelen vagy a multifunkciós készülék vezérlőközpontjában. További információ: 6. oldal vagy 4. oldal.

A **Jobb** és a **Legjobb** Minőség/Sebesség beállítás elmaszatolódást okozhat, ha normál papírt használ. A **Normál** beállítás megoldhatja a problémát.

- 3 Nyissa meg a Lexmark Megoldásközpontot. További információ: 8. oldal.
- 4 Kattintson a Karbantartás lapon található Tisztítás a vízszintes csíkok eltüntetése érdekében elemre.

## Fogazottak a függőleges vonalak, nem simák az objektumok szegélyei

- 1 Módosítsa a Minőség/Sebesség beállítást a Nyomtatás tulajdonságai panelen. További információ: 7. oldal. A **Jobb** és a **Legjobb** beállítás eredményezi a legjobb minőségű nyomtatást.
- 2 Kalibrálja a nyomtatópatronokat. A nyomtatópatronok kalibrálása:
  - a Nyissa meg a Lexmark Megoldásközpontot. További információ: 8. oldal.
  - b Kattintson a Karbantartás lapon található Igazítás a körvonalak elmosódásának megszüntetése érdekében elemre.

## Fehér vonalak jelennek meg a grafikákban vagy az egyszínű fekete területeken

Tisztítsa meg a nyomtatópatron fúvókáit. Ha hosszabb ideig nem használja a multifunkciós készüléket, az azt eredményezheti, hogy beszáradnak a nyomtatópatron fúvókái. A fúvókák tisztítása:

- 1 Nyissa meg a Lexmark Megoldásközpontot. További információ: 8. oldal.
- 2 Kattintson a Karbantartás lapon található **Tisztítás a vízszintes csíkok** eltüntetése érdekében elemre.

#### Elakadt a papír a multifunkciós készülékben

- 1 A képernyőn megjelenő utasítások szerint távolítsa el az elakadt papírt.
- 2 Feltétlenül tintasugaras nyomtatóhoz készült papírt használjon. Az ajánlott papírok felsorolása: 10. oldal.
- **3** Ügyeljen a papír helyes behelyezésére. További információ: 10. oldal.
- **4** Ügyeljen rá, hogy a papírvezető érintkezzen a papír bal szélével. További információ: 11. oldal.

### A beolvasáshoz, másoláshoz és faxoláshoz kapcsolódó hibák elhárítása

#### Nem sikerült a beolvasás

Lehet, hogy a szoftver nem lett megfelelően telepítve. Kövesse a képernyőn megjelenő utasításokat: "Nem kommunikál a multifunkciós készülék a számítógéppel", 21. oldal.

#### Hosszú ideig tart a beolvasás, vagy a beolvasott képnek valamelyik programban való használata, esetleg ilyenkor lefagy a számítógép

Csökkentse a beolvasás felbontását. A beolvasás felbontása távolról sem azonos a nyomtatás felbontásával, általában jóval kisebbre szokás állítani. A beolvasási felbontás módosítása:

- 1 Nyissa meg a Lexmark multifunkciós készülék vezérlőközpontját. További információ: 3. oldal.
- 2 A Beolvasás területen kattintson a Lásd További beolvasási beállítások elemre.
- 3 Kattintson a Speciális beolvasási beállítások megjelenítése elemre.
- 4 A Speciális beolvasási beállítások panel Beolvasás lapján adjon meg kisebb felbontást.

#### Lemaradt a papírról a másolat széle

- Ügyeljen arra, hogy az eredeti megfelelő tájolással legyen az üveglapra ráhelyezve. További információ: 13. oldal.
- Győződjön meg róla, hogy a másolandó terület nem nagyobb, mint amekkora az oldal nyomtatható területe. Használja az Igazítás a laphoz funkciót. Az Igazítás a laphoz funkció alkalmazása:
  - 1 Nyissa meg a Lexmark multifunkciós készülék vezérlőközpontját. További információ: 3. oldal.
  - 2 A Másolás területen kattintson a Lásd További másolási beállítások elemre.
  - 3 Kattintson a Kicsinyítés/nagyítás felirat alatti második választókapcsolóra, és a hozzá tartozó legördülő menüből válassza ki az Igazítás a laphoz elemet.
  - 4 Készítsen egy újabb másolatot a dokumentumról.

#### Nem működik a kezelőpanel másológombja

- Ellenőrizze, hogy a számítógép be van-e kapcsolva. Csak akkor működik a multifunkciós készülék, ha be van kapcsolva a számítógép.
- Ellenőrizze, hogy helyesen van-e telepítve a szoftver. További információ az üzembe helyezési dokumentációban található. Csak akkor működik a másoló, ha telepítve van a szoftver.

#### Nem működik a faxolási funkció

- Győződjön meg róla, hogy a multifunkciós készülék és a számítógép is be van kapcsolva.
- Győződjön meg róla, hogy a számítógép csatlakoztatva van a telefonvonalhoz. A fax működéséhez telefon-összeköttetésre van szükség.
- Lehet, hogy megtelt a memória. Várjon addig, amíg a készülék elküldi a memóriában lévő fájlokat, ezután küldje el az aktuális faxot újból.

## A szoftver eltávolítása és újratelepítése

Ha nem működik helyesen a multifunkciós készülék szoftvere, vagy kommunikációs hibára utaló üzenet jelenik meg a multifunkciós készülék használatára tett kísérlet alkalmával, lehet, hogy megoldja a problémát, ha eltávolítja, majd újratelepíti a szoftvert.

1 Az asztalon kattintson a Start ▶ Programok ▶ Lexmark X1100 Series ▶ A Lexmark X1100 Series eltávolítása parancsra.

Megjegyzés: Ha nem látható a menüben az Eltávolítás parancs, a következő részben talál további tájékoztatást: "Nem kommunikál a multifunkciós készülék a számítógéppel", 21. oldal.

- **2** A képernyőn megjelenő utasítások szerint távolítsa el a multifunkciós készülék szoftverét.
- 3 A szoftver újratelepítése előtt indítsa újra a számítógépet.
- **4** Helyezze be a CD-t, és a képernyőn megjelenő utasítások szerint telepítse a szoftvert. További információ az üzembe helyezési dokumentációban található.

## Egyéb segítségforrások

Ha a fentebb ismertetett módokon nem oldható meg a Multifunkciós készülék problémája:

- Keressen további hibaelhárítási információkat a Lexmark Megoldásközpontban:
  - 1 Kattintson a Start ▶ Programok ▶ Lexmark X1100 Series ▶ Lexmark X1100 Series Megoldásközpont parancsra.
  - 2 Kattintson a képernyő bal oldalán látható Hibaelhárítás fülre.
- A http://support.lexmark.com/ webhelyen is szerezhet segítséget.

#### Elektromos sugárzással kapcsolatos nyilatkozatok

#### A Federal Communications Commission (FCC) megfelelőségi tanúsítványa

A Lexmark 3100 Series 4476-K01 készülék tesztelése során bebizonyosodott, hogy megfelel az FCC-előírások 15. fejezetében megadott, B osztályú digitális készülékekre vonatkozó határértékeknek. A működésre az alábbi két kijelentés vonatkozik: (1) a készülék nem okozhat káros interferenciát, és (2) a készüléknek minden interferenciát el kell viselnie, ideértve az olyan interferenciát is, amely nem kívánt működést okozhat.

Az FCC B osztályú határértékeit úgy állapították meg, hogy megfelelő védelmet nyújtsanak a káros interferenciák ellen lakásban lakóhelyen történő használat esetén. Ez a készülék rádiófrekvenciás energiát állít elő, használ és sugározhat, és ha nem az utasításoknak megfelelően helyezik üzembe és használják, akkor káros interferenciával zavarhatia a rádiós kommunikációt. Mindemellett nem garantálható, hogy adott helyzetekben nem fog fellépni interferencia. Ha a készülék a rádió- vagy a televízióvételben káros interferenciát okoz (amely a készülék ki- és bekapcsolásával megállapítható), akkor a felhasználó a következő módszerekkel próbálhatja meg az interferenciát megszűntetni:

- A vevőantenna elforgatásával vagy áthelyezésével.
- A nyomtató és a vevőkészülék közti távolság megnövelésével.
- A nyomtatónak a vevőkészülékétől eltérő áramkörön lévő hálózati csatlakozóba való bekötésével.
- További javaslatokért forduljon eladójához vagy egy szervizszakemberhez.

A gyártó nem tehető felelőssé az olyan rádiós és televíziós interferenciáért, amelyet az ajánlottól eltérő kábelek vagy a készülék nem engedélyezett módosításai okoznak. A készülék engedély nélküli megváltoztatásával a felhasználó elvesztheti a készülék működtetésére vonatkozó engedélyét.

Megjegyzés: A B osztályú elektromágneses interferenciára vonatkozó FCC-előírásoknak való megfelelés érdekében párhuzamos csatlakoztatáshoz megfelelően árnyékolt és földelt kábelt, például Lexmark 1329605 cikkszámú kábelt, USB-csatlakoztatáshoz pedig 12A2405 cikkszámú kábelt használjon. Nem megfelelően árnvékolt és földelt kábel használata esetén előfordulhat, hogy a termék nem felel meg az FCC előírásainak.

Az ezen megfelelőségi nyilatkozattal kapcsolatos kérdések a következő címre továbbítandók:

Director of Lexmark Technology & Services Lexmark International, Inc. 740 West New Circle Road Lexington, KY 40550 (859) 232-3000

## Industry Canada compliance statement

This Class B digital apparatus meets all requirements of the Canadian Interference-Causing Equipment Regulations.

#### Avis de conformité aux normes d'Industrie Canada

Cet appareil numérique de la classe B respecte toutes les exigences du Règlement sur le matériel brouilleur du Canada.

#### Az Európai Közösség (EC) előírásainak való megfelelés

Ez a termék megfelel az Európai Közösség 89/336/EEC és 73/23/EEC irányelve védelmi előírásainak. Ezek az irányelvek a tagországok jogközelítésére és -hamonizációjára vonatkoznak a meghatározott feszültséghatárok közti működésre tervezett elektromos készülékek elektromágneses kompatibilitása és védelme terén.

Az előírásoknak való megfelelést igazoló tanúsítványt a Lexmark International, S.A., Boigny, Franciaország gyártásért és technikai támogatásért felelős igazgatója írta alá.

A termék megfelel a B osztályú készülékekre vonatkozó EN 55022 és az EN 60950 biztonsági előírás követelményeinek.

#### The United Kingdom Telecommunications Act 1984

This apparatus is approved under the approval number NS/G/1234/J/ 100003 for the indirect connections to the public telecommunications systems in the United Kingdom.

#### Japanese VCCI notice

この装置は、情報処理装置等電波 障害自主規制協議会(VCCI)の 基準に基づくクラスB情報技術装 置です。この装置は、家庭環境で 使用することを目的としています が、この装置がラジオやテレビジ ョン受信機に近接して使用される と、受信障害を引き起こすことが あります。 取扱説明書に従って正しい取り扱

いをしてください。

#### ENERGY STAR

Az EPA ENERGY STAR Office Equipment program az irodaikészülék-gyártók partneri együttműködéseként jött létre; célja az energiatakarékos termékek bevezetésének elősegítése és az áram-előállítás által okozott levegőszennyezés csökkentése.

A programban részt vevő vállalatok olyan termékeket gyártanak, amelyek használaton kívül kikapcsolnak. Ezzel a funkcióval az energiafelhasználás akár 50 százalékkal is csökkenthető. A Lexmark büszke arra, hogy részt vesz ebben a programban.

Mint ENERGY STAR Partner, a Lexmark International, Inc. megállapította, hogy a készülék megfelel az ENERGY STAR energiatakarékosságra vonatkozó előírásainak.

## Tárgymutató

#### Α

Állapot lap 8

#### В

Be/kikapcsolás gomb 2 Beállítások mentése menü 7 beállítások, mentés későbbi használatra 7 beolvasás 13 dokumentum ráhelyezése az üveglapra 13 Beolvasás gomb 2 beolvasási beállítások 4 betöltés, papír 10 biztonsággal kapcsolatos tudnivalók ii boríték nyomtatás 6

#### С

címke 10

#### Ε

Egyebek lap 9 elektromos sugárzással kapcsolatos nyilatkozat 27 Előkép gomb 13 Előkép terület Előkép beolvasása 4 Előkép gomb 13 Nyomtatás/Másolat előképe 4

#### F

faxolás 16 FCC megfelelőségi tanúsítvány 27 fedél 1 Fekete másolat gomb 2 fekete-fehér nyomtatás 7 fényes papír 10 fénykép beolvasás 13 nyomtatás 6 fólia 10 fotópapír 10

#### Η

hang. lásd hangértesítés hangértesítés ki- bekapcsolás 9 hardver üzembe helvezése szoftver telepítése 1 hardver üzembe helvezése szoftver telepítése 1 hibaelhárítás beolvasási problémák 24 faxolási problémák 24 másolási problémák 24 üzembe helyezési problémák 20 Hibaelhárítás lap 8 hibaelhárítási feladatlista 19

#### Κ

Kapcsolat lap 9 Karbantartás és hibaelhárítás oldal 5 Karbantartás lap 8 kártya 10 kétoldalas nyomtatás 7 kezelőpanel 2 kiadási információ ii kibocsátással kapcsolatos nyilatkozatok 27

#### L

lapolvasó egység 1 Lexmark Megoldásközpont 8 Egyebek lap 9 Hibaelhárítás lap 8 Kapcsolat lap 9 Karbantartás lap 8 megnyitás 8 Nyomtató állapota lap 8 Útmutató lap 8 Lexmark multifunkciós készülék vezérlőközpontja 3 használat 3 megnyitás 3

#### Μ

másolás 14 másolási beállítások 4 mentett képek megtekintés 5 Mentett képek megtekintése oldal 5 Másolat nyomtatása... terület 5 Megnyitás a következővel... terület 5 mindkét oldalra nyomtatás, lásd kétoldalas nyomtatás Minőség/Másolat lap 7 multifunkciós készülék állapota 8 Multifunkciós készülék főoldala Beolvasási terület 4 Előkép terület 4 Kreatív feladatok terület 4 Másolási terület 4 multifunkciós készülék részei 1 multifunkciós készülék vezérlőközpontja, lásd Lexmark multifunkciós készülék vezérlőközpontja

Művelet fénykép nyomtatása 6 minőséggel kapcsolatos beállítások módosítása 6 nvomtatás a papír mindkét oldalára 6 nvomtatás borítékra 6 poszter nyomtatása 6 sebességgel kapcsolatos beállítások módosítása 6 szalagcím nyomtatása 6 további nyomtatási ötletek 6 Művelet menü 6

#### Ν

nvomtatás 10 boríték 6 fénykép 6 poszter 6 szalagcím 6 Nyomtatás tulajdonságai 6 Beállítások mentése menü 7 lapok 7 Lehetőségek menü 7 meanvitás 6 Minőség/Másolat lap 7 Művelet menü 6 Nvomtatási elrendezés lap 7 Papírbeállítás lap 7 Nyomtatási állapot ablak megjelenés módosítása 9 Nvomtatási elrendezés lap 7 nyomtatópatronok tintaszint megtekintése 8

#### Ρ

papír betöltés 10 elfogadott típusok 10 Papírbeállítás lap 7 Papírbetöltés gomb 2 papírkimeneti tálca 1 papírvezető beállítás 11 patronok tintaszint megtekintése 8 példányszám 7 poszter nyomtatás 6

#### R

rossz minőségű nyomtatás 22

#### S

szalagcím nyomtatás 6 szalagpapír 10 szerzői jogi információk ii Színes másolat gomb 2 szoftver eltávolítás 26 újratelepítés 26 szoftver eltávolítása 26

#### Т

tájolás, kiválasztás 7 tintapatronok tintaszint megtekintése 8 tintasugaras papír 10 tintaszintek megtekintés 8 több példány 7

#### U

újratelepítés, szoftver 26 Útmutató lap 8 üzembe helyezéssel kapcsolatos hibaelhárítás 20

#### V

vasalható papír 10 nyomtatás 6